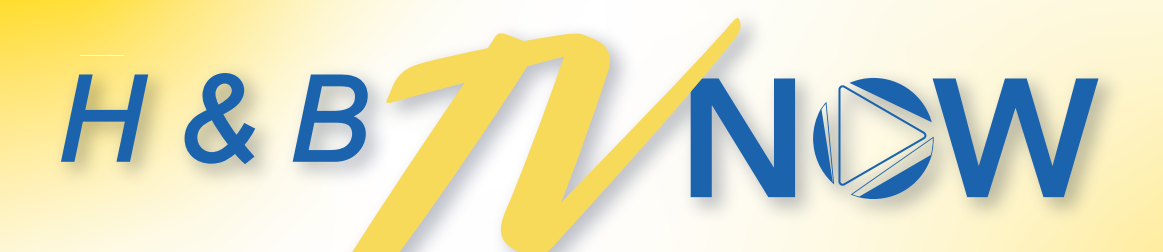

## **INSTALL GUIDE - KAON Box**

## How to setup the KAON box

- 1. Connect the included HDMI cord to the box and to the HDMI port in the back of your TV.
  - a. If you do not have an HDMI port on your TV, you may instead connect with an analog composite cable and adapter (not included).
- 2. Connect the included power cord to the back of the box and to a power source.

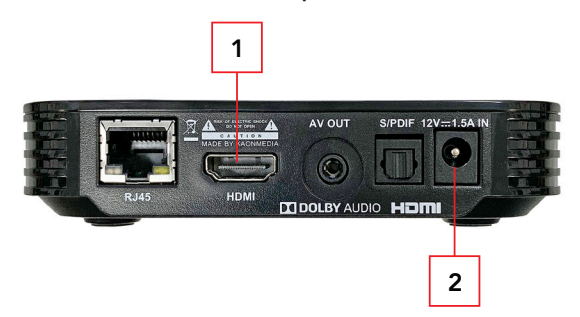

- 3. Turn on your TV. Select the appropriate HDMI input to which your KAON box is connected.
- 4. Install the included batteries in the remote control.
- After your box and TV are turned on, the screen will prompt you to sync your remote. First, press the SET button for 3 seconds.
  Remote will flash green. Press the HOME button. With your remote control, enter the three digit number that appears on the screen.
- 6. Select SKIP and press OK to continue.

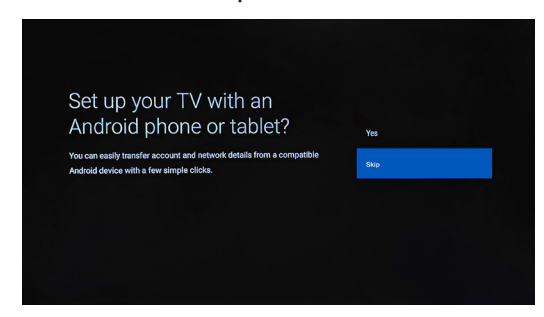

7. The screen will prompt you to select your Wi-Fi network and enter your Wi-Fi password.

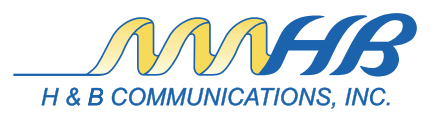

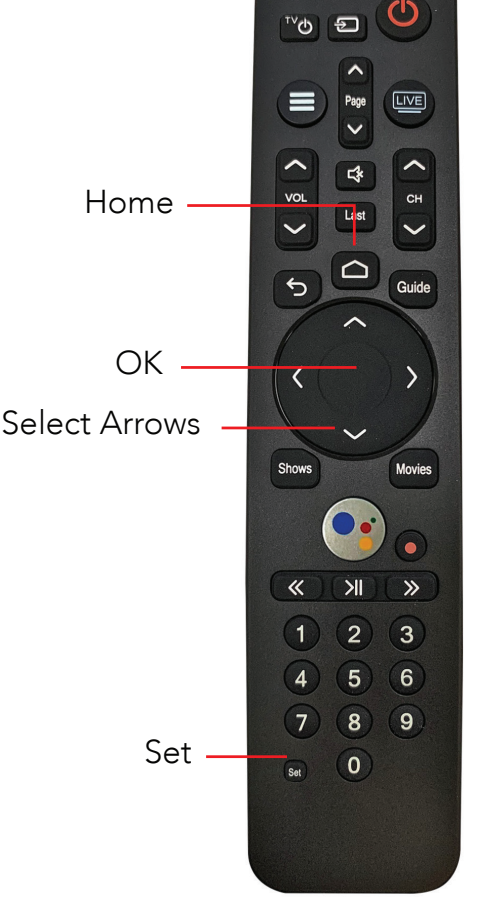

## **INSTALL GUIDE - KAON Box**

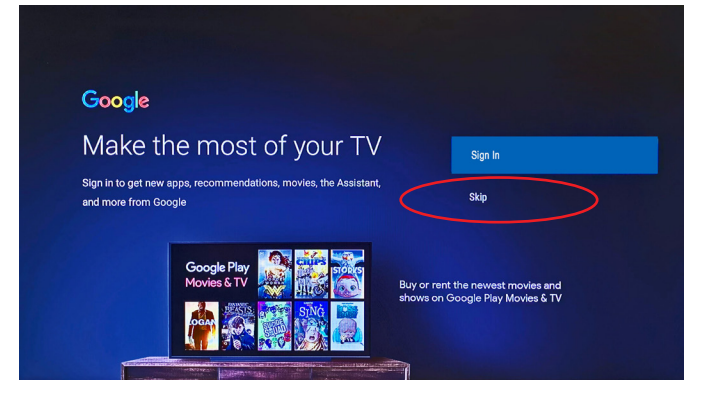

8. Select SKIP and press OK to continue. If desired, you may enter your Google ID later.

- 9. The Google Terms of Service will be displayed. Select ACCEPT and press OK.
- 10. Select Yes on the Location screen and press OK.
- 11. Select Yes on the Help Improve Android Performance Screen.

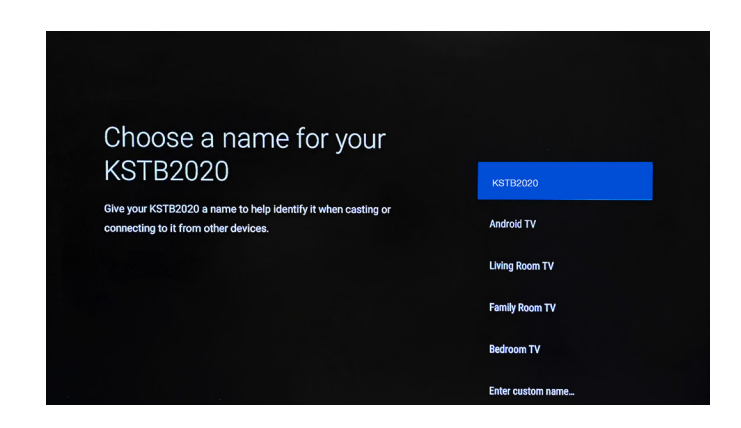

12. You will next be prompted to choose a name for the KAON box. Arrow to select a name and press OK.

 On the next screen, both apps will be selected. Select Install all of the following apps and continue.

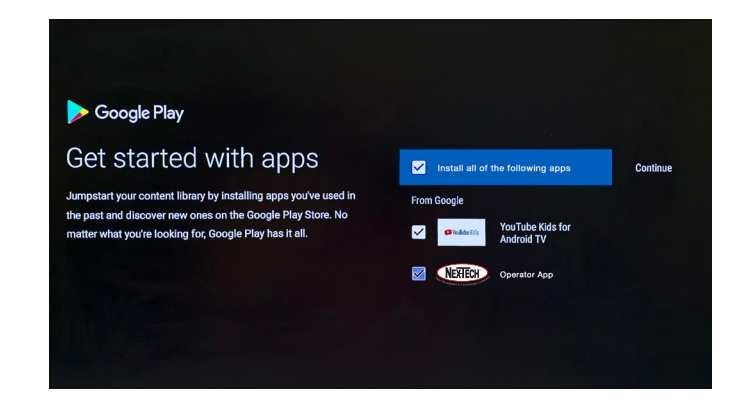

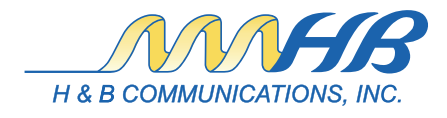

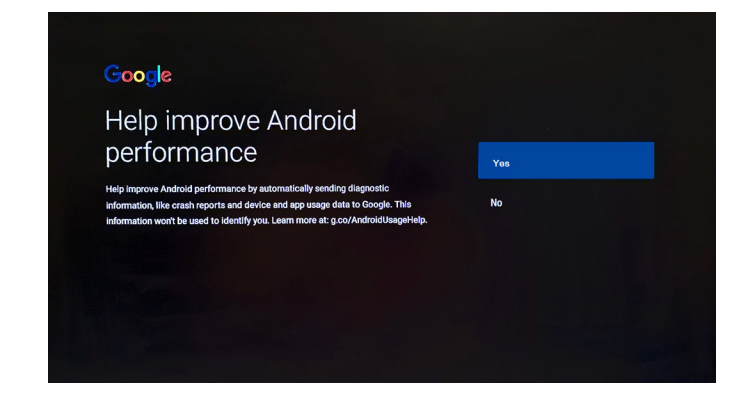

## **INSTALL GUIDE - KAON Box**

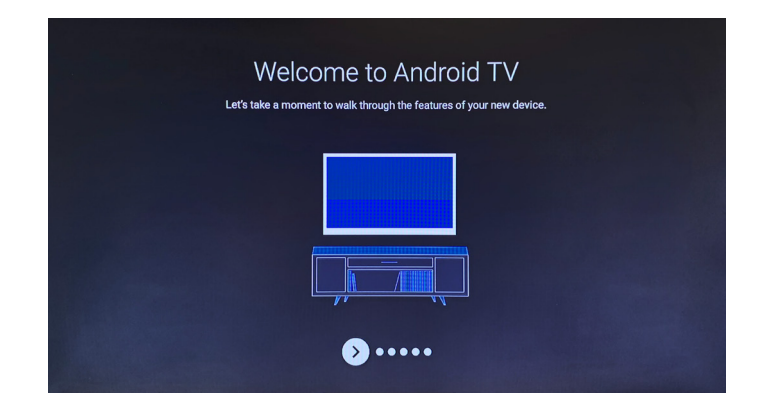

14. On the Welcome screen, press the right arrow five times to get to the next screen.

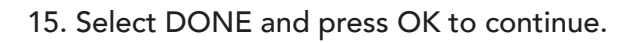

16. The H&B TV Now Login Screen will be displayed. Enter your Username and Password. Select SIGN IN and press OK.

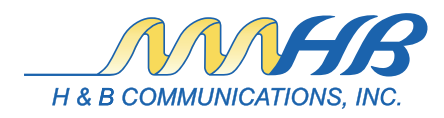

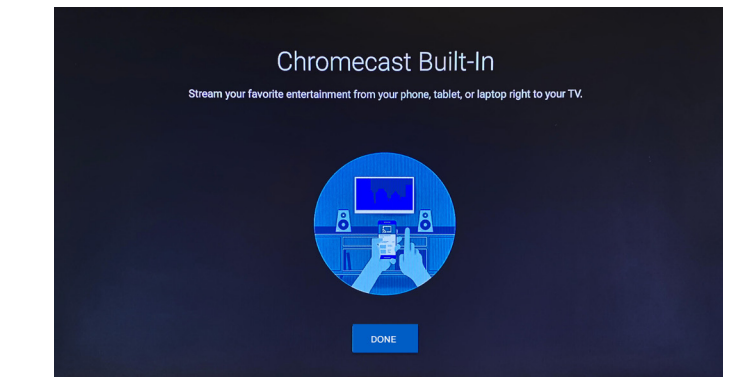